# CleverMic VCS 4K Conference Terminal

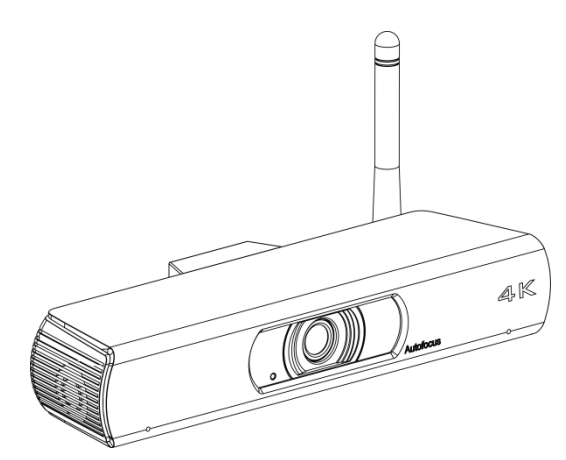

**User Guide** 

## English (V1.0)

## **Copyright Notice**

All contents of this manual, whose copyright belongs to our Corporation cannot be cloned, copied or translated without the permission of the company. Product specifications and information which were referred to in this document are for reference only. We may change, delete, or update any content at any time and without prior notice.

\_\_\_\_\_

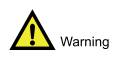

This is class A production. Electromagnetic radiation at specific frequencies may affect the image quality of TV in home environment.

## Catalogue

| 1                | Packing List               | 1  |  |
|------------------|----------------------------|----|--|
| 2                | About Product              | 2  |  |
|                  | 2.1 Product Features       | 2  |  |
|                  | 2.2 Product Appearance     | 3  |  |
|                  | 2.3 Product Specifications | 4  |  |
| 3                | Installation Connection    | 7  |  |
| 4                | Remote Control             | 9  |  |
| 5                | 5 GUI Main Interface       |    |  |
| 6 Basic Settings |                            | 11 |  |
|                  | 6.1 Language Settings      | 11 |  |
|                  | 6.2 Date and Time Settings | 11 |  |
|                  | 6.3 Network Settings       | 11 |  |
|                  | 6.4 Reset Network          | 12 |  |
|                  | 6.5 Factory Data Reset     | 12 |  |
|                  | 6.6 System Update          | 13 |  |

# **1** Packing List

When unpacking, please check and confirm all attachments that should be provided.

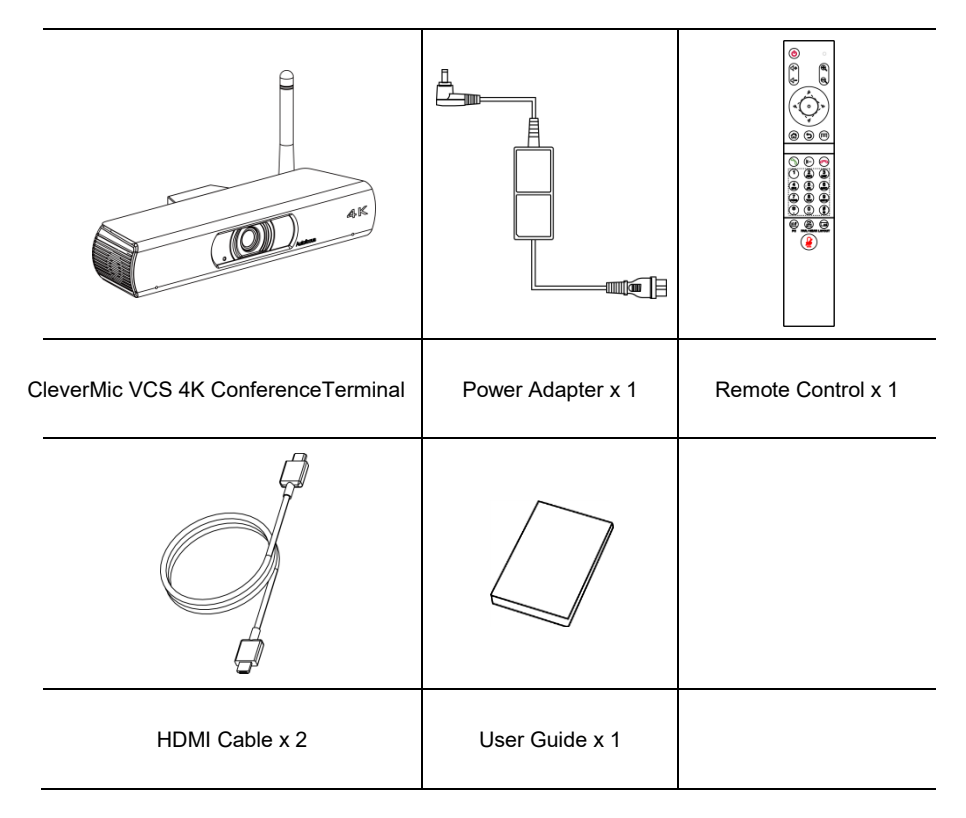

## **2** About Product

CleverMic VCS 4K Conference Terminal, using Android operating system, with a variety of audio and video and wired and wireless input and output interfaceconfiguration, audio and video interaction, desktop sharing, multimedia sharing, recording and other functions in one, to meet users daily meetings, remote training High-end professionalapplications in various scenarios such as telemedicine, collaborative office, command and dispatch.

### 2.1 Product Features

#### Integrated Platform Integration Design

The platform supports audio input and output; two HDMI output interfaces; one LAN interface; one USB 2.0 interface; supports dual-band 2.4/5 GHz Wi-Fi interface; and supports Bluetooth 2.1/3.0/4.1/5.0 protocol, the integration of the conference terminal platform is fully integrated.

#### 4K Ultra HD

Support 4K Ultra HD, ultra high definition with ultra high resolution, while backward compatible with 1080p and 720p resolution.

#### Autofocus Lens

Wide-angle field of view up to 84°, small lens with large field of view, and support for EPTZ, so as not to move.

#### **Built-in Microphone**

The built-in microphone array can pick up the sound in all directions, and the pickup distance is up to six meters. The excellent noise suppression ability can produce perfect sound effects.

#### Android Operating System

The Android operating system version 6.0 can seamlessly port Android video conferencing applications, combining software and hardware, tailored to the needs of customers.

#### Fully Open API

Fully Open API, support the development of third-party applications, easy to customer secondary development to achieve customization needs.

#### Wi-Fi

Dual-Band Wi-Fi (2.4G and 5G wireless signals) and supports IEEE 802.11a/b/g/h.

#### Internal Storage

Support internal storage, storage space up to 12G.

#### External Storage

Support Micro SD card or U disk external storage, storage space up to 32G.

#### Low Noise and High Signal to Noise Ratio

The low noise CMOS effectively guarantees an ultra-high signal-to-noise ratio of the camera video. Advanced 2D and 3D noise reduction technology further reduces noise while ensuring image clarity.

## 2.2 Product Appearance

#### Appearance

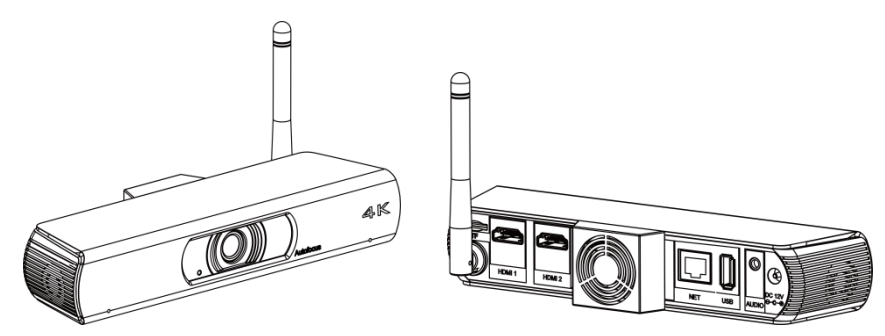

Interface

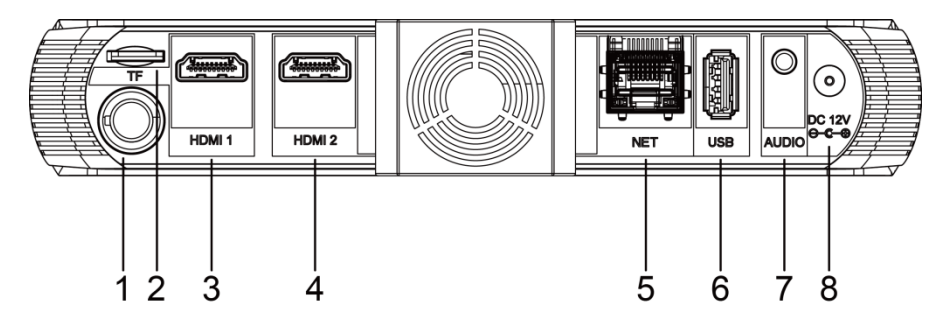

| No. | Name   | Function                                                            |
|-----|--------|---------------------------------------------------------------------|
| 1   | Wi-Fi  | Wireless Wi-Fi interface for wireless connectivity.                 |
| 2   | TF     | TF card slot for inserting an SD card.                              |
| 2   |        | HDMI output interface 1, connected to the terminal and HDTV via     |
| 3   | וויועח | HDMI cable.                                                         |
| 4   | HDMI 2 | HDMI output interface 2, connected to the terminal and HDTV via     |
| 4   |        | HDMI cable.                                                         |
| 5   | NET    | Network interface, the terminal is connected to the network through |
| 5   |        | the network cable.                                                  |
| e   | USB    | USB interface for external USB devices such as USB flash drives,    |
| 0   |        | keyboards, microphones or speakers.                                 |
|     | AUDIO  | 3.5mm audio input and output interface, used to connect to the      |
| 7   |        | sound input source of computer, mobile phone, etc., or connect the  |
|     |        | speaker and terminal through the audio cable to output sound.       |
| 0   | DC 12V | DC 12V power input interface for connecting the matching power      |
| 0   |        | adapter.                                                            |

## 2.3 Product Specifications

| Hardware Platform |                                                               |  |  |  |
|-------------------|---------------------------------------------------------------|--|--|--|
| Operating System  | Android 6.0                                                   |  |  |  |
|                   | Based on 64-bit 10 cores: two 2.3GHz Cortex-A72, four 1.85GHz |  |  |  |
| Processor (CPU)   | Cortex-A53 + four 1.4GHz Cortex-A53 processors                |  |  |  |
| Image processor   | Built-in MALI T880-MP4 800MHz graphics processor              |  |  |  |
| (GPU)             |                                                               |  |  |  |
| Memory            | Built-in 12G storage space, external storage space up to 32G  |  |  |  |
| Video ordeo       | H.263, H.264, H.265/HEVC, MPEG-4 SP/ASP,                      |  |  |  |
|                   | DIVX4/DIVX5/DIVX6/DIVX HD/XVID etc.                           |  |  |  |
|                   | G.711A, G.711U, G.722, G.729, Opus, Speex, GSM, iLBC, iSAC,   |  |  |  |
| Audio codec       | L16                                                           |  |  |  |
| Wi-Fi Standard    | Dual frequency (2.4/5 GHz) supports IEEE 802.11a/b/g/h        |  |  |  |

| Video Feature                           |                                                                  |  |  |  |  |
|-----------------------------------------|------------------------------------------------------------------|--|--|--|--|
|                                         | • 1080p: Minimum bandwidth 512Kpbs                               |  |  |  |  |
| Activo Imago                            | • 720p: Minimum bandwidth 384Kbps                                |  |  |  |  |
| Active image                            | 4SIF/4CIF: Minimum bandwidth 128Kbps                             |  |  |  |  |
| Resolution                              | SIF/CIF/QSIF/QCIF/SQSIF/SQCIF: Minimum bandwidth                 |  |  |  |  |
|                                         | 64Kbps                                                           |  |  |  |  |
|                                         | Input: built-in 4K camera / wireless projection                  |  |  |  |  |
| Data Contant                            | • Codec: 800x600, 1024x768, 1280x1024, 1280x720,                 |  |  |  |  |
| Data Content                            | 1920x1080                                                        |  |  |  |  |
| Resolution                              | • Output: 800x600, 1024x768, 1280x1024, 1280x720,                |  |  |  |  |
|                                         | 1920x1080                                                        |  |  |  |  |
| Active Double Stream Dual 1080P or 720P |                                                                  |  |  |  |  |
|                                         | Input: 4K@30fps/25fps                                            |  |  |  |  |
|                                         | • Sensor: 1/2.5 inch, CMOS, effective pixels: 8.51 million       |  |  |  |  |
|                                         | Scanning method: Progressive                                     |  |  |  |  |
| Camera                                  | • Lens focal length: f = 3.5mm, horizontal field of view: 84°    |  |  |  |  |
|                                         | Auto focus: Support                                              |  |  |  |  |
| Other Image Feature                     | Support display modes such as PIP or POP                         |  |  |  |  |
| Audio Feature                           |                                                                  |  |  |  |  |
|                                         | Automatic Echo Cancellation (AEC)                                |  |  |  |  |
| Audio Ecoturo                           | Automatic Gain Control (AGC)                                     |  |  |  |  |
| Audio Feature                           | Automatic Noise Suppression (ANS)                                |  |  |  |  |
|                                         | Support Lip Sync                                                 |  |  |  |  |
| Input/output Interface                  |                                                                  |  |  |  |  |
| Audio Input Interface                   | Audio Input Interface 1 x Built-in microphone input              |  |  |  |  |
| Audio Output                            | 1 x 3.5mm linear output                                          |  |  |  |  |
| Interface                               |                                                                  |  |  |  |  |
| Video Input Interface                   | 1 x Built-in fixed focus 4K, 8.51 million video capture, support |  |  |  |  |
| video input interiace                   | EPTZ function                                                    |  |  |  |  |
| Video Output                            | 2 x UDMU//idea Output                                            |  |  |  |  |
| Interface                               |                                                                  |  |  |  |  |

| USB Interface        | 1 x USB2.0                                                     |  |  |  |
|----------------------|----------------------------------------------------------------|--|--|--|
| TF Interface         | 1 x TF Card Interface                                          |  |  |  |
| Network Interface    | 1 x RJ45: 10/100Base-T(X)                                      |  |  |  |
| Wi-Fi Interface      | Wireless dual-band Wi-Fi (2.4G and 5G wireless signals)        |  |  |  |
| Physical Parameter   |                                                                |  |  |  |
| Input Voltage        | DC 12V                                                         |  |  |  |
| Input Current        | 0.8A                                                           |  |  |  |
| Power Consumption    | 9.6W                                                           |  |  |  |
| Temperature          | 0°C ~ 40°C (working status), -40°C ~ 70°C (non-working status) |  |  |  |
| Relative Humidity    | 10% ~ 80% (working status), 0% ~ 95% (non-working status)      |  |  |  |
| Ambient Noise        | Less than 46dBA SPL                                            |  |  |  |
| Minimum Illumination | 5lux                                                           |  |  |  |
| Recommended          | More than 300lux                                               |  |  |  |
| illumination         |                                                                |  |  |  |
| Dimension            | 194.5mm x 59mm x 34mm (without bracket)                        |  |  |  |
| Net Weight           | 0.25 Kg (without bracket)                                      |  |  |  |

## **3** Installation Connection

The terminal can be mounted on a monitor or placed directly on a horizontal desktop.

The cable connections shown in the following figure contain optional configurations. They are for reference only. Please connect cables according to actual needs.

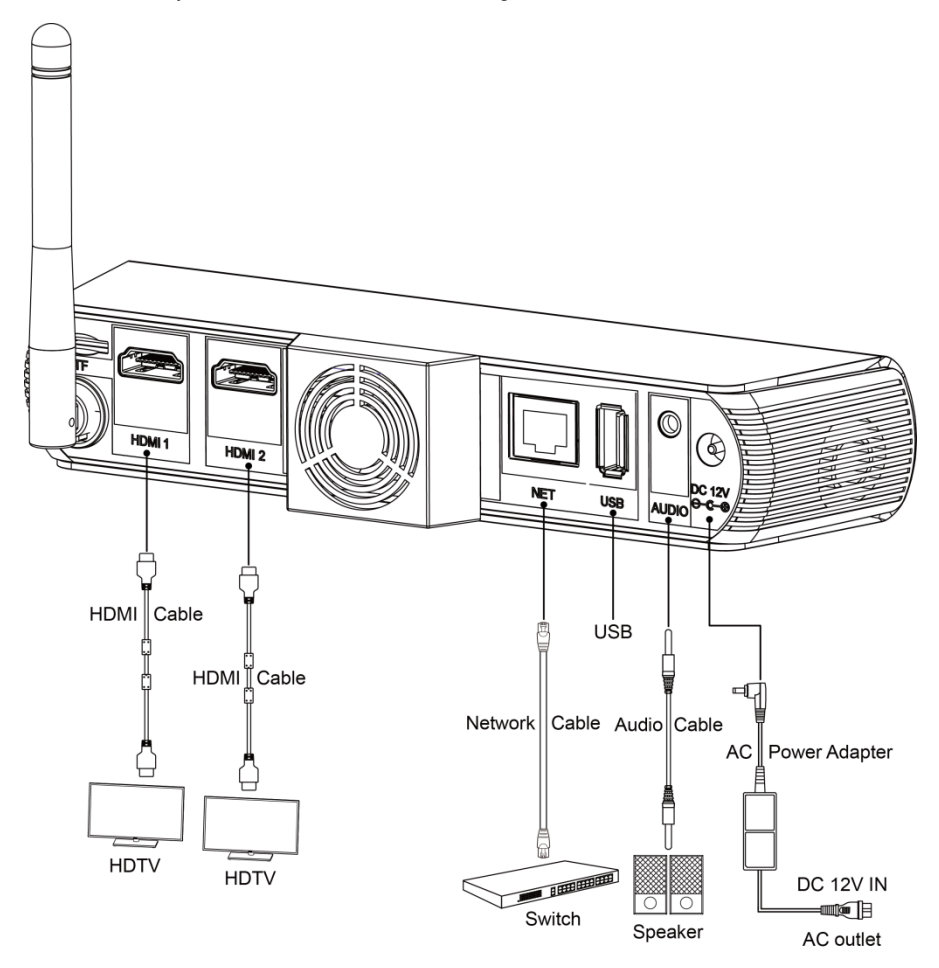

The connection configuration is as follows:

- Input/output sound: Use a 3.5mm audio cable to connect the sound input source such as computer or mobile phone to the AUDIO interface of the terminal; or use a 3.5mm audio cable to connect the audio to the AUDIO interface of the terminal to output sound.
- Output the main video image: Connect the HDMI 1 interface of the terminal to the HDMI input interface of the display device using an HDMI cable.
- Output the second video image: Connect the HDMI 2 interface of the terminal to the HDMI input interface of the display device using an HDMI cable.
- Connect to the network: Connect the NET interface with a network cable to connect the terminal to the network.
- Connect the power: Connect the DC 12V power cord to the supplied power adapter and connect the power adapter to a power outlet.

## **4** Remote Control

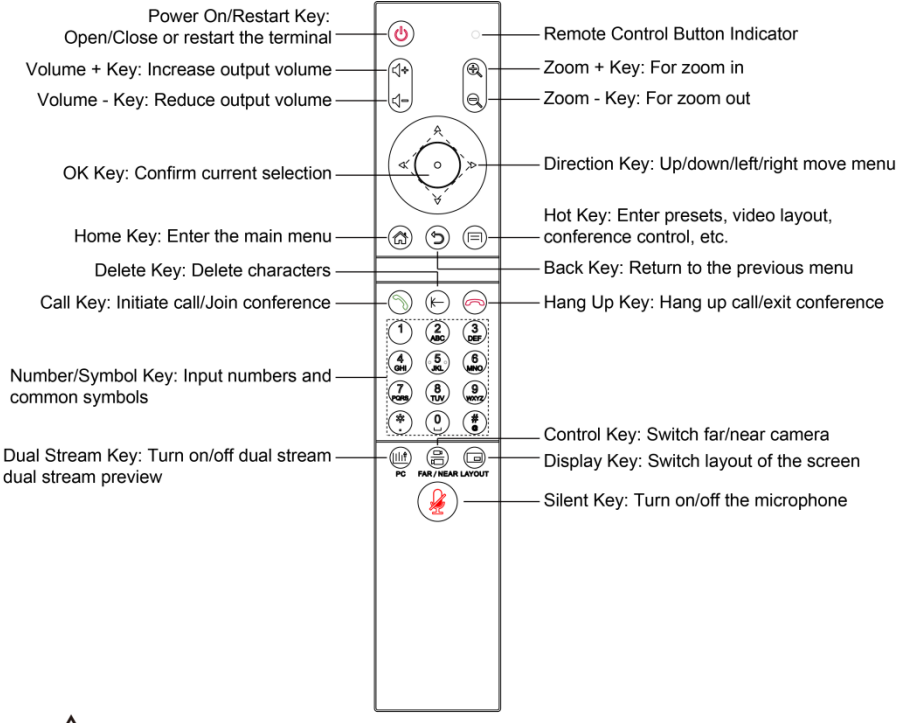

### 

The remote control may be affected by strong light, and the normal working distance is about ten meters.

## 5 GUI Main Interface

Press the remote control menu button 🙆 to enter the GUI main interface.

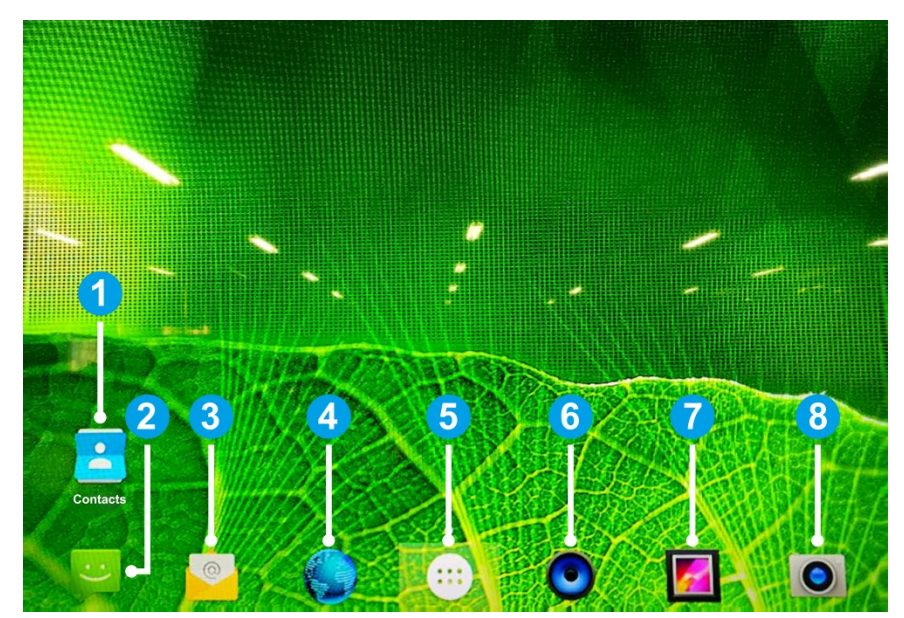

| No. | Description | No. | Description | No. | Description |
|-----|-------------|-----|-------------|-----|-------------|
| 1   | Contacts    | 2   | Message     | 3   | Email       |
| 4   | Browser     | 5   | Main Menu   | 6   | Music       |
| 7   | Albums      | 8   | Camera      |     |             |

Press the remote control confirmation button  $\bigcirc$  to enter the menu, press the remote control back button  $\bigcirc$  to return to the previous menu, press the direction button of the remote control to move the menu up, down, left and right.

## 6 Basic Settings

### 6.1 Language Settings

- Step 1 Enter the GUI main interface, select "Main Menu > Settings > Personal > Language & input > Language".
- Step 2 Return after setting the system language you need.
- Step 3 End.

### 6.2 Date and Time Settings

- Step 1 Enter the GUI main interface, select "Main Menu > Settings > System > Date & time".
- Step 2 Set parameters such as date, time and date format.
- Step 3 Select "OK", save configuration information.
- Step 4 End.

| Parameter             | Description                                                         |  |  |
|-----------------------|---------------------------------------------------------------------|--|--|
| Automatia data 8 tima | Enable "Automatic date & time" to indicate the time provided by the |  |  |
|                       | network.                                                            |  |  |
| Automatia tima zana   | Enable "Automatic time zone" to indicate the time zone provided     |  |  |
| Automatic time zone   | by the network.                                                     |  |  |
| Set date              | Set the date when disable "Automatic date & time" to take effect.   |  |  |
| Set time              | Set the time when disable "Automatic date & time" to take effect.   |  |  |
| Salaat tima zono      | Select the time zone when disable "Automatic time zone" to take     |  |  |
| Select time zone      | effect.                                                             |  |  |
| Use 24-hour format    | Set whether to use the 24-hour format.                              |  |  |

### 6.3 Network Settings

- Step 1 Enter the GUI main interface, select "Main Menu > Settings > Wireless & networks > Ethernet".
- Step 2 Check "Ethernet", open the Ethernet.
- Step 3 Set network parameters such as IP address, gateway and subnet mask etc.

Step 4 Select "OK", save configuration information.

| Step | 5 | End. |
|------|---|------|
|------|---|------|

| Parameter           | Description                                                        |
|---------------------|--------------------------------------------------------------------|
| Use DHCP settings   | The terminal automatically obtains IP address through DHCP server. |
|                     | The IP address of the terminal is assigned by the network          |
| Use static settings | administrator. You need to enter parameters such as IP address,    |
|                     | gateway and subnet mask etc.                                       |
| IP address          | Configure the IP address of the terminal.                          |
| Gateway             | Configure the default gateway address of the terminal.             |
| Subnet mask         | Configure the subnet mask of the terminal.                         |
| Domain1             | Configure the domain name address 1 of the terminal.               |
| Domain2             | Configure the domain name address 2 of the terminal.               |

### 6.4 Reset Network

- Step 1 Enter the GUI main interface, select "Main Menu > Settings > Personal > Backup & reset".
- Step 2 Select "Network settings reset > reset settings", reset network settings such as WLAN, mobile network and Bluetooth etc.
- Step 3 End.

### 6.5 Factory Data Reset

- Step 1 Enter the GUI main interface, select "Main Menu > Settings > Personal > Backup & reset".
- Step 2 Select "Factory data reset", restore the terminal to factory settings.
- Step 3 End.

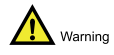

After restoring the factory settings, all the terminal parameters you configured earlier will be lost, please be careful settings!

## 6.6 System Update

- Step 1 Enter the GUI main interface, select "Main Menu > Settings > System > About device".
- Step 2 Select "System Update", check the update mode.
- **Step 3** Select "Start Update", the system of terminal starts to update.
- **Step 4** Complete the update.
- Step 5 End.

079.79.1100412\_V1.0